## **Cascadetech - Freshservice**

To create a Synergy support ticket through the portal:

- 1. Log into the portal: https://cascadetech.freshservice.com/
- 2. Click on the Create a Ticket button:

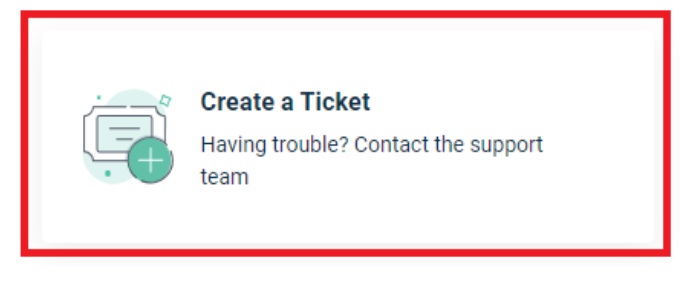

- 3. Fill out the form:
  - a. Issue Related to Please select Cascadetech
  - b. Category Please select Synergy
- 4. Click on Submit

| Home > Report an Issue            |        |        |
|-----------------------------------|--------|--------|
| Report an Issue                   |        |        |
| Issue related to                  |        |        |
| Email Your email will be here     | ]      |        |
| Subject*                          |        |        |
|                                   |        |        |
| Description*                      | h      |        |
|                                   |        |        |
| Attach a file (File size < 40 MB) |        |        |
| Category*                         |        |        |
| Associate Assets                  |        |        |
|                                   | Cancel | Submit |